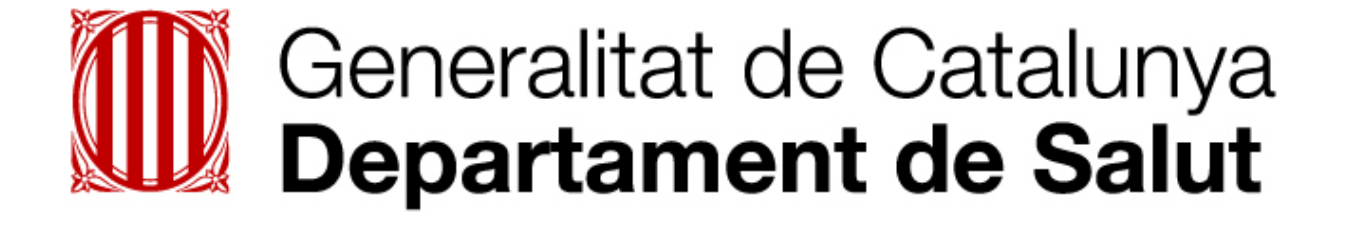

# Agenda de Comunicació de Salut

URL http://146.219.25.61/agenda-comunicacio-salut/

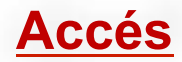

| 🔗 Accés denegat   Agenda de Comunicació de Salut - Windows Internet Explorer                | CA Catalán 🛞 📜     | <u>_ 8 ×</u>     |
|---------------------------------------------------------------------------------------------|--------------------|------------------|
|                                                                                             | Live Search        | <b>₽</b> •       |
| Archivo Edición Ver Favoritos Herramientas Ayuda                                            |                    |                  |
| 😪 🌮 🌈 Accés denegat   Agenda de Comunicació de Salut 🔄                                      | 🛔 🔻 📴 Página 🔻 🎯 H | Herramientas 🔻 🎽 |
| Agenda de Comunicació de Salut                                                              |                    | <u></u>          |
| Galendari                                                                                   |                    |                  |
| Inici de sessió   d'usuari   Nom d'usuari *   Contrasenya *   • Demana una contrasenya nova |                    |                  |
|                                                                                             |                    |                  |
|                                                                                             |                    | Ŧ                |
|                                                                                             | ernet              | € 100% ▼ //      |
|                                                                                             |                    | 2                |

| Pantalla d' ini                                   | <u>ci</u>          |                               | A l'<br>pes<br>No | ' aplicatiu<br>stanyes: (<br>u acte i Ir<br>/                          | hi trob<br>Calenda<br>Iforme | em<br>Iri;                                                         |     | Quan inic<br>pantalla in<br>correspor<br>"Calendar | iem la sessió, la<br>nicial és la que<br>n a la pestanya<br>ri" |
|---------------------------------------------------|--------------------|-------------------------------|-------------------|------------------------------------------------------------------------|------------------------------|--------------------------------------------------------------------|-----|----------------------------------------------------|-----------------------------------------------------------------|
| 🖉 Agenda de Comunicació de Salut - Windows Interr | net Explorer       |                               |                   |                                                                        |                              |                                                                    |     |                                                    | CA Catalán 🥑 📮 💻                                                |
| 🕒 🕞 👻 🌈 http://146.219.25.61/agenda-comur         | nicacio-salut/cale | ndar-node-field-data          |                   |                                                                        |                              |                                                                    |     |                                                    | 💌 🔄 🗙 Live Search                                               |
| Archivo Edición Ver Favoritos Herramientas        | Ayuda              |                               |                   |                                                                        |                              |                                                                    |     |                                                    |                                                                 |
| 😭 🏟 🌈 Agenda de Comunicació de Salut              |                    |                               |                   |                                                                        |                              |                                                                    |     |                                                    | 🟠 🔻 🔝 👻 🖶 👻 Página 👻 🎯 Herramientas                             |
| ☆ Contingut Gent                                  |                    |                               |                   |                                                                        |                              |                                                                    |     |                                                    | Hola editor Surt 🗸                                              |
|                                                   | Calenda<br>Mes     | ari Nou acte I<br>Setmana Dia | Any               | Setmana                                                                | le Maig 2                    | 7,2013                                                             |     | « Anteric Següent »                                |                                                                 |
|                                                   | _                  | DII                           | Dm                | De                                                                     | Di                           | Dr.                                                                | De  | Da                                                 | Aquestes                                                        |
|                                                   | Tot el dia         | 01                            | Dill              |                                                                        | 51                           |                                                                    | 0.0 | × y                                                | barres<br>negra i                                               |
|                                                   | 14                 |                               |                   |                                                                        |                              | Cloenda Societat<br>Catalana de Peiquiatria<br>i Salut Mental 2013 |     | <u> </u>                                           | grisa no<br>les veurà                                           |
|                                                   | 15                 |                               |                   |                                                                        |                              | 31.05.2013 - 14:00<br>DGRPRS                                       |     |                                                    | l' usuari.                                                      |
|                                                   | 17                 |                               |                   | Reunió Patronat Institut                                               |                              |                                                                    |     |                                                    |                                                                 |
|                                                   | 18                 |                               |                   | dinvestigacio Sanitaria<br>Pere Virgili<br>29.05.2013 - 17:00<br>RSTGN |                              |                                                                    |     |                                                    |                                                                 |
|                                                   | 19                 |                               |                   |                                                                        |                              | PRESIDIRI Acte de                                                  |     |                                                    |                                                                 |
| Listo                                             |                    |                               | 1                 |                                                                        |                              | Cloenda del Cura i                                                 |     |                                                    | 🛛 🕞 Internet 🔍 100%                                             |
|                                                   |                    |                               |                   |                                                                        |                              |                                                                    |     |                                                    | 3                                                               |

#### **Calendari**

#### En el calendari es visualitzen automàticament tots els actes introduïts.

|                                                                                                    | 🖉 Agenda de Comunicació de Salut - V  | Vindows Internet Explorer                            |                                     |                                                                                                    |                   |                                                                                                    |          |                     |       | CA Catalán 🧭 📮         | _ = ×         |
|----------------------------------------------------------------------------------------------------|---------------------------------------|------------------------------------------------------|-------------------------------------|----------------------------------------------------------------------------------------------------|-------------------|----------------------------------------------------------------------------------------------------|----------|---------------------|-------|------------------------|---------------|
| Activity Exceeded with Research Researc | C→ () → () //146.219.25.61/a          | agenda-comunicacio-salut/calendar-node-field-o       | Jata                                |                                                                                                    |                   |                                                                                                    |          |                     | • + × | Live Search            | P -           |
| Cuturgat       Out editor       Out editor                                                                                                    | Archivo Edición Ver Favoritos         | Herramientas Ayuda                                   |                                     |                                                                                                    |                   |                                                                                                    |          |                     | <br>  | 🗸 🚔 🔻 🔂 Página 👻 🙆 Her | ramientas 🔻 🎽 |
| Agenda de Comunicació de Salut                                                                                                    | Contingut Gent                        |                                                      |                                     |                                                                                                    |                   |                                                                                                    |          |                     |       | Hola editor Su         | nt 🔽 🖻        |
| Agenda de Comunicació de Salut  Agenda de Comunicació de Salut  Agenda de Comunicació de Salut  Agenda de Comunicació de Salut  Caendar Nouscle Informe  Seturana de Maig 27, 2013  Anter: Seglente  Seturana de Maig 27, 2013  Anter: Seglente  Visualització  Es mostren el  Títol de l' acte, Ia data, l' hora I Ia Unitat  Trevelos Genera Pregner  Seturana de Maig 27, 201   Seturana de Maig 27, 201  Anter: Seglente  Visualització  Controls Solite  Visualització  Controls Solite  Seturana de Maig 27, 201  Anter: Seglente  Visualització  Controls Solite  Seturana de Maig 27, 201  Anter: Seglente  Visualització  Controls Solite  Seturana de Maig 27, 201  Anter: Seglente  Visualització  Controls Solite  Seturana de Maig 27, 201  Anter: Seglente  Visualització  Seturana de Maig 27, 201  Anter: Seglente  Visualització  Seturana de Maig 27, 201  Anter: Seglente  Nouscle de Pregner  Seturana de Maig 27, 201  Anter  Seturana de Maig 27, 201  Anter  Seturana de Maig 27, 201  Anter  Seturana de Maig 27, 201  Anter  Seturana de Maig 27, 201  Anter  Seturana de M | Afegeix contingut Find content        |                                                      |                                     |                                                                                                    |                   |                                                                                                    |          |                     |       | Edita els accessos     | directes      |
| en quatre<br>modes: Dia;<br>Setmana;<br>Mes i Any                                                                                                    | El calendari<br>es pot<br>visualitzar | Agenda de C<br>Calendari Nou acte<br>Mes Setmana     | omunicació de<br>Informe<br>Dia Any | e Salut                                                                                             |                   |                                                                                                    | Nou acte | El meu compte Surt  |       |                        |               |
| Settiniaria,<br>Mes i Any       Dil       Dm       Dc       Dj       Dv       Ds       Dg         Tot d da       Tot d da       Tot d da       Image: Settiniaria display="block"/>       Image: Settiniaria display="block"/>       Image: Settiniaria d                                                                                                    | en quatre<br>modes: Dia;              |                                                      |                                     | Setmana de                                                                                          | e <b>Maig 2</b> 7 | , 2013                                                                                             |          | « Anteric Següent » |       |                        |               |
| 14       Coents Societat         Es mostren el<br>Títol de l'acte,<br>la data, l'hora<br>i la Unitat<br>organitzadora       Perrió Petronat Institut<br>dimentigació Santibila<br>Per Virgii<br>20.5.2013 - 17.90<br>RTAM       Petrió Petronat Institut<br>dimentigació Santibila<br>Per Virgii<br>20.5.2013 - 17.90<br>RTAM       Institut<br>dimentigació Santibila<br>Per Virgii<br>20.5.2013 - 17.90<br>RTAM       Institut<br>dimentigació Santibila<br>Per Virgii<br>20.5.2013 - 17.90<br>RTAM       Institut<br>dimentigació Santibila<br>Per Virgii<br>20.5.2013 - 17.90       Institut<br>dimentigació Santibila<br>Per Virgii                                                                                                    | Mes i Any                             | Tot el día                                           | Dm                                  | Dc                                                                                                  | Dj                | Dv                                                                                                 | Ds       | Dg                  |       | Visualitzac            | ió            |
| i la Unitat     Peurio Patronat Inetitat       organitzadora     Peuro Virgili<br>29.05.2013 - 17.300<br>RETGH                                                                                                    | !                                     | Es mostren el<br>Títol de l'acte,<br>la data, l'hora |                                     |                                                                                                    |                   | Cloenda Societat<br>Catalana de Peiguiatria<br>i Salut Mental 2013<br>31.05.2013 - 14:00<br>DGRPRS |          |                     |       | del calenda            |               |
|                                                                                                    | i                                     | i la Unitat<br>organitzadora                         |                                     | Reunió Patronat Inatitut<br>d'Investigació Sanitària<br>Pere Virgili<br>29.05.2013 - 17:00<br>RSTGN |                   |                                                                                                    |          |                     |       |                        |               |
| Listo                                                                                                    | Listo                                 |                                                      |                                     |                                                                                                    |                   | PRESIDIR Acte de<br>Cloanda del Cura i                                                             |          |                     |       | Internet               | • 100% • /    |

## Creació d'un nou acte

Per introduir un acte nou: Premem la pestanya i es desplega una fitxa a emplenar amb les característiques de l'acte

| 🖉 Crea Nou Acte   Agenda de Comunicació de Sa         | lut - Windows Internet Explorer                                                                                                    | CA Catalán 🥑 📮              | _ & ×     |
|-------------------------------------------------------|----------------------------------------------------------------------------------------------------|-----------------------------|-----------|
| 🔆 🔄 👻 http://146.219.25.61/agenda-co                  | municacio-salut/node/add/comunicacio                                                                                                    | V 🐓 🗙 Live Search           | P •       |
| Archivo Edición Ver Favoritos Herramier               | itas Ayuda                                                                                                    |                             |           |
| 🔀 👾 🍘 Crea Nou Acte   Agenda de Comur                 | Agenda de Comunicació de Salut                                                                                                    | Nou acte El meu compte Surt |           |
| Podem<br>indicar si<br>l' acte té hora<br>prevista de | Calendari Nou acte Informe Crea Nou Acte  • Data                                                                                                    |                             |           |
| finalització                                          | <ul> <li>Dia i hora de l'acte</li> </ul>                                                                                                    |                             |           |
| marcant aquí                                          | <ul> <li>Té hora de finalització</li> <li>28/05/2013 20:15</li> <li>E.g., 28/06/2013 E.g., 20:15</li> <li>a:</li> <li>E.g., 28/06/2013 E.g., 20:15</li> <li>F.g., 28/06/2013 E.g., 20:15</li> <li>Tipologia d'acte</li> <li>Tria tipus *         <ul> <li>Seleccioneu un valor -</li> <li>Títol *</li> </ul> </li> </ul> | Data: Quan<br>és l'acte?    |           |
| isto                                                  |                                                                                                    | Internet                    | 100% 🔻 // |
|                                                       |                                                                                                    | 5                           | ,<br>,    |

### Creació d' un nou acte

# Tipus d'acte: L'aplicatiu ofereix diferents tipologies per a l'acte a introduir.

| 🥭 Crea Nou Acte   Agenda de Comunicació de Salut - Windows Internet Explorer                                                                                                    | CA Catalán 🧭 📜 🗗 🗙                    |
|----------------------------------------------------------------------------------------------------|---------------------------------------|
| S S + B http://146.219.25.61/agenda-comunicacio-salut/node/add/comunicacio                                                                                                    | 🔽 🛃 Live Search                       |
| Archivo Edición Ver Favoritos Herramientas Ayuda                                                                                                    |                                       |
| 😭 🍄 🌈 Crea Nou Acte   Agenda de Comunicació de Salut 🛛                                                                                                    | 🛐 🔻 🔝 👻 🎰 Página 👻 🎯 Herramientas 🛩 🦈 |
| • Tipologia d'acte • Tipologia d'acte • Seleccioneu un valor - • Tria tipus * • Seleccioneu un valor - • Seleccioneu un valor - • Seleccioneu un valor - • Seleccioneu un valor - • NOTA DE PREMSA RODA DE PREMSA ENTREVISTA ATENCIÓ MITJANS FA PRESENTACIÓ FA CONFERÈNCIA INAUGURA/ASSISTEIX A CLOENDA VISITA SENSE ATENCIÓ A MITJANS VISITA SENSE ATENCIÓ A MITJANS REJNIÓ ASSISTEIX/PARTICIPA ACTE | Tipologia                             |

### Creació d' un nou acte

La informació de l'acte s' ha de completar indicant on té lloc l'acte. Opcionalment es pot adjuntar documentació complementària

|                                            | Windows Internet Explorer                                                                                                    | CA Catalán 🧭 📜 🗕                   |
|--------------------------------------------|----------------------------------------------------------------------------------------------------|------------------------------------|
|                                            | icacio-salut/node/add/comunicacio                                                                                                    | Live Search                        |
| Archivo Edición Ver Favoritos Herramientas | Ayuda                                                                                                    | 🦾 🗙 🔂 🗴 🖨 🔹 Dénina 🛪 🙆 Herramienta |
| Ppcional:<br>djuntar<br>ocumentació        | <ul> <li>Documentació </li> <li>Afegeix un nou fitxer </li> <li>Examinar Puja </li> <li>Els fitxers han de ser de menys de g MB. </li> <li>Tipus de fitxers permesos: pdf doc txt zip. </li> <li>Lloc </li> <li>Especifiqueu ubicació de l'acte * </li> <li>Municipi * </li> </ul> |                                    |
| ots els<br>iunicipis de<br>atalunya        | Municipi * - Seleccioneu un valor - Adreça * Desa                                                                                                    | és l'acte?                         |
| isto                                       |                                                                                                    | 100% 💽 Internet                    |
|                                            |                                                                                                    |                                    |

#### Fitxa de l'acte

Tant des del calendari com des de l'Informe podem prémer a sobre de l'acte per veure la seva fitxa.

| voritos Art Citrix S Google & EUR &   |                                                                                                    |                                                                                                    |                    |
|---------------------------------------|----------------------------------------------------------------------------------------------------|----------------------------------------------------------------------------------------------------|--------------------|
| voritos 🔄 🚧 📢 Citrix 📢 Google 🚳 EUR 🚳 | .acio-salut/content/cloenda-societat-catalana-de-psiquiatria-i-salut-mental-2013                                                                                                    | ✓ 🖄 ↔ × D Bing                                                                                                    |                    |
|                                       | ) EFE 🌚 ACN 🔯 Recuil CEO * Premsa GenCat * Sala de Premsa * Catsalut * Canal Salut * Gessalut * Memoria 2011 Entitats                                                                                                    | Lli * Agenda Comunicacio * Organigrama Departament                                                                 | miantas <b>-</b> E |
| Contingut Gent                        | Jocietat Latal X                                                                                                    | Hola editor                                                                                                    | Surt               |
| aciv contingut Find content           |                                                                                                    | Edita els acre                                                                                                    | ssos directes      |
|                                       |                                                                                                    |                                                                                                    | Sos directos       |
|                                       | Agenda de Comunicació de Salut                                                                                                    | Nou acte El meu compte Surt                                                                                        |                    |
|                                       | Calendari Nou acte Informe                                                                                                    |                                                                                                    |                    |
|                                       | Cloenda Societat Catalana de Psiquiatria i Salut Mental 20                                                                                                    | 13                                                                                                    |                    |
| Fitxa de<br>l'acte                    | Mostra Edita<br>Enviat per DGRPRS el Dv. 24/05/2013 - 16:49<br>Descripció:<br>Jornada del 50 anniversari i taula de debat sobre la historia de la psiquiatria catalana<br>Unitat: DGRPRS<br>Tria tipus: ASSISTEIX/PARTICIPA ACTE<br>Dia i hora de l'acte: Divendres, 31 Maig, 2013 - 14:00<br>Municipi: Barcelona | Si volem corregir algu<br>dada de l' acte, ho<br>podem fer des de la<br>mateixa fitxa prement<br>la pestanya Edita | na<br>a            |
|                                       | Especifiqueu ubicació de l'acte: Auditori de l'ONCE; Gran via de les corts catalanes, 400.                                                                                                    |                                                                                                    |                    |
|                                       |                                                                                                    |                                                                                                    |                    |
|                                       |                                                                                                    |                                                                                                    |                    |
|                                       |                                                                                                    | Diternet   Modo protegido: desactivado                                                                             | ▼ 8 100%           |
|                                       |                                                                                                    | 💽 Internet   Modo protegido: desactivado                                                                           | ▼                  |
|                                       |                                                                                                    | Diternet   Modo protegido: desactivado                                                                             | • • • 100%         |

#### **Informe**

Des de l'aplicatiu es poden elaborar informes d'activitat. Cal seleccionar què volem cercar i corresponent a quina unitat.

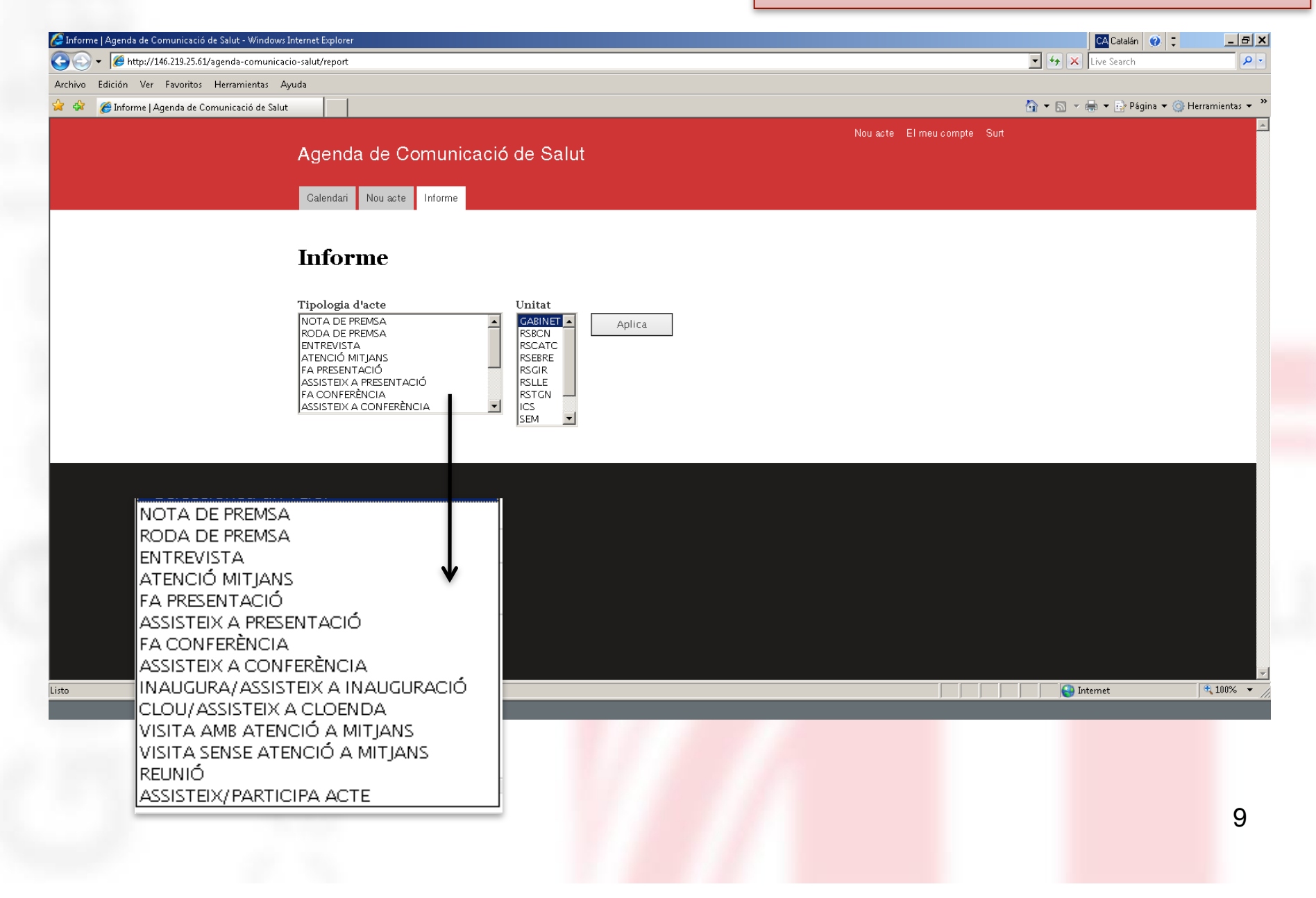

#### **Informe**

#### Per a l'elaboració d'un informe es pot triar més d'una tipologia d'acte i més d'una unitat

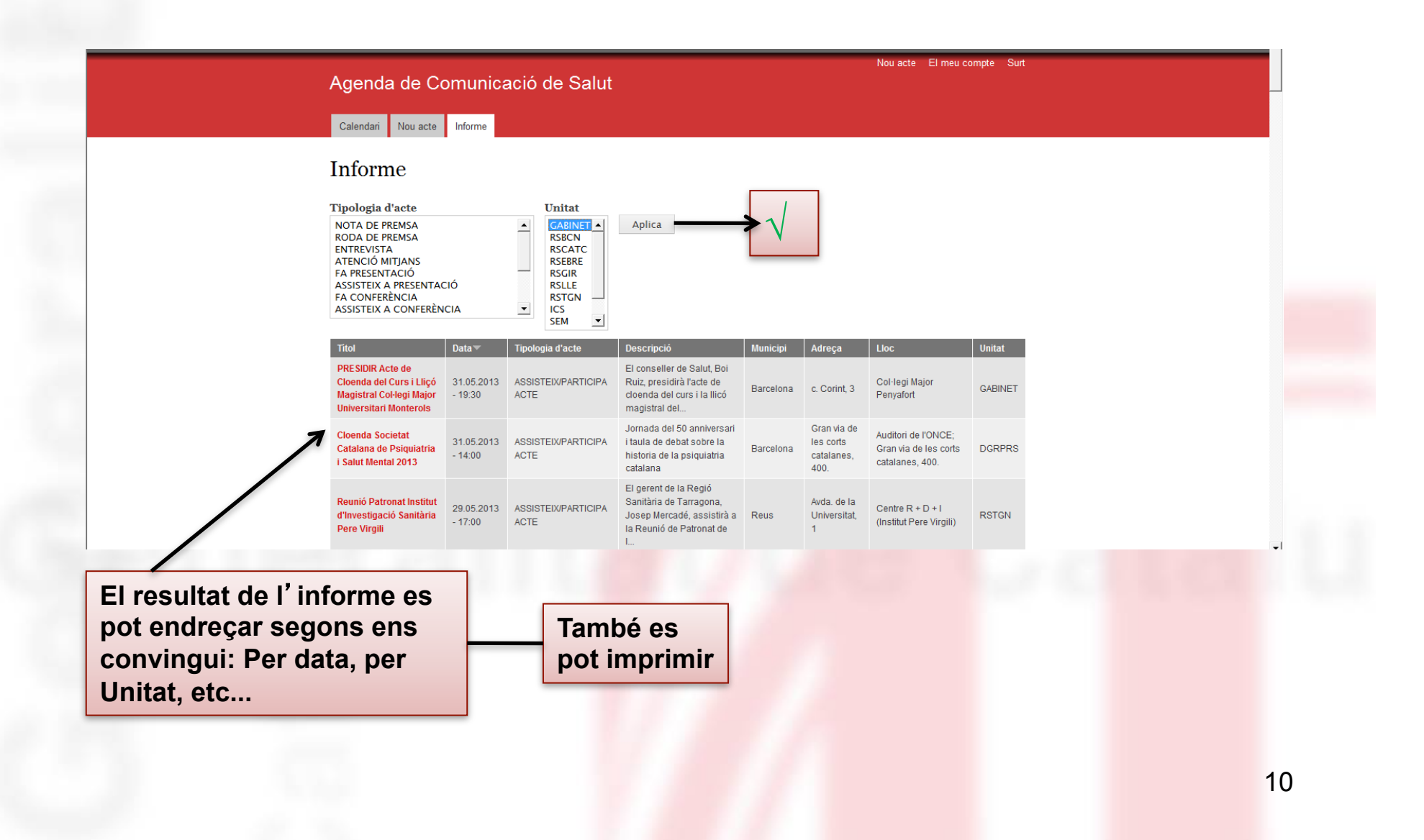

### Gestió del compte

| Agenda de Comunicació de Salut<br>Calendar Nou acte Informe<br>Mes Setmana Dia Any<br>Setmana de Maig 27, 2013<br>Anteric Següent<br>Per a gestionar el<br>nostre compte:<br>Contrasenyes,<br>adreces de correu,<br>visualitzar la nostra<br>Fi de la sessió | Nou acte El meu compte Surt | Nou    |                                                                                                    | á do Colut                                                                                          |                                                          |
|----------------------------------------------------------------------------------------------------|-----------------------------|--------|----------------------------------------------------------------------------------------------------|----------------------------------------------------------------------------------------------------|----------------------------------------------------------|
| Mes Setmana Dia Any<br>Mes Setmana Dia Any<br>Setmana de Maig 27, 2013<br>Anteric Següent<br>Setmana de Maig 27, 2013<br>Anteric Següent<br>Do Di Dv Ds Dg<br>Contrasenyes,<br>adreces de correu,<br>visualitzar la nostra                                   |                             |        |                                                                                                    |                                                                                                    | Agenda de Comunicació                                    |
| Per a gestionar el nostre compte:       Dc       Di       Dv       Ds       Dg         Contrasenyes, adreces de correu, visualitzar la nostra       Cloenda Societat Catalana de Psiquiaria i St.05.2013 - 14:00       Fi de la sessió                       |                             |        | /                                                                                                  |                                                                                                    | Mes Setmana Dia Any                                      |
| Per a gestionar el<br>nostre compte:<br>Contrasenyes,<br>adreces de correu,<br>visualitzar la nostra                                                                                                    | « Anteric Següent »         |        | aig 27, 2013                                                                                       | Setmana de M                                                                                        |                                                          |
| adreces de correu,<br>visualitzar la nostra                                                                                                    | s Dg                        | Ds     | Dj Dv                                                                                              | Dc                                                                                                  | Per a gestionar el<br>nostre compte:<br>Contrasenves,    |
| activitat                                                                                                    | Fi de la sessió             | ia<br> | Cloenda Societat<br>Catalana de Psiquiatria<br>i Salut Mental 2013<br>31.05.2013 - 14:00<br>DGRPRS |                                                                                                    | adreces de correu,<br>visualitzar la nostra<br>activitat |
| 17 Reunió Patronat Institut   17 Reunió Patronat Institut   18 Pere Virgili   18 RSTGN                                                                                                    |                             |        |                                                                                                    | Reunió Patronat Institut<br>d'Investigació Sanitària<br>Pere Virgili<br>29.05.2013 - 17:00<br>RSTGN | 17<br>17<br>18                                           |
| 19     PRESIDIR Acte de<br>Cloenda del Curs i     Image: Cloenda del Curs i                                                                                                    |                             |        | PRE SIDIR Acte de<br>Cloenda del Curs i                                                            |                                                                                                    | 19                                                       |

# Generalitat de Catalunya Departament de Salut

Per sol·licitar l'alta cal escriure un correu a premsa.salut@gencat.cat amb el tema " Alta Agenda Comunicació Salut", i indicant:

- Nom de la Organització
- Nom del responsable de la Organització que farà ús de l'agenda
- Adreça de correu electrònic
- Telèfon de contacte

http://146.219.25.61/agenda-comunicacio-salut/